# 3.4 SciFinder-n

### 3.4.1 概要

図書館トップページ→「資料を探す」→「データベース一覧」→「自然科学系」→<u>SciFinder-n</u> Chemical Abstracts Service (CAS)が提供する、世界最大級の化学系データベースです。 文献情報のみならず、化学物質の情報(化学反応の情報、規制情報等)も検索できます。

- ☆ 文献情報は、1808 年以降の化学および周辺分野の文献 6,000 万件以上と 1946 年 以降の生物医薬分野の文献 3,500 万件以上。
- ☆ 化学分野以外にも、医薬、物理、工学等の分野も含みます。
- ☆ 構造式や一般式で検索ができ、カタログや規制情報も掲載されています。

#### 3.4.2 検索の実際

#### (1) 事前登録

SciFinder-n を利用するには、事前の<u>ユーザー登録</u>が必要です。登録方法の詳細は、上記の ページ内にある(説明)をご覧ください。

(2) ログイン

| <b>CAS</b><br>SciFinder <sup>n</sup> |                             |
|--------------------------------------|-----------------------------|
| Log In to SciFinder <sup>n</sup>     | ユーザー名とパスワードでログイン<br>※ 要事前登録 |
| Username or Email Address            |                             |
| Next                                 |                             |
| Create an account.   Can't log in?   |                             |

図 3-9 ログイン画面

東京農工大学図書館 図書館活用ガイド 3.雑誌論文を探す

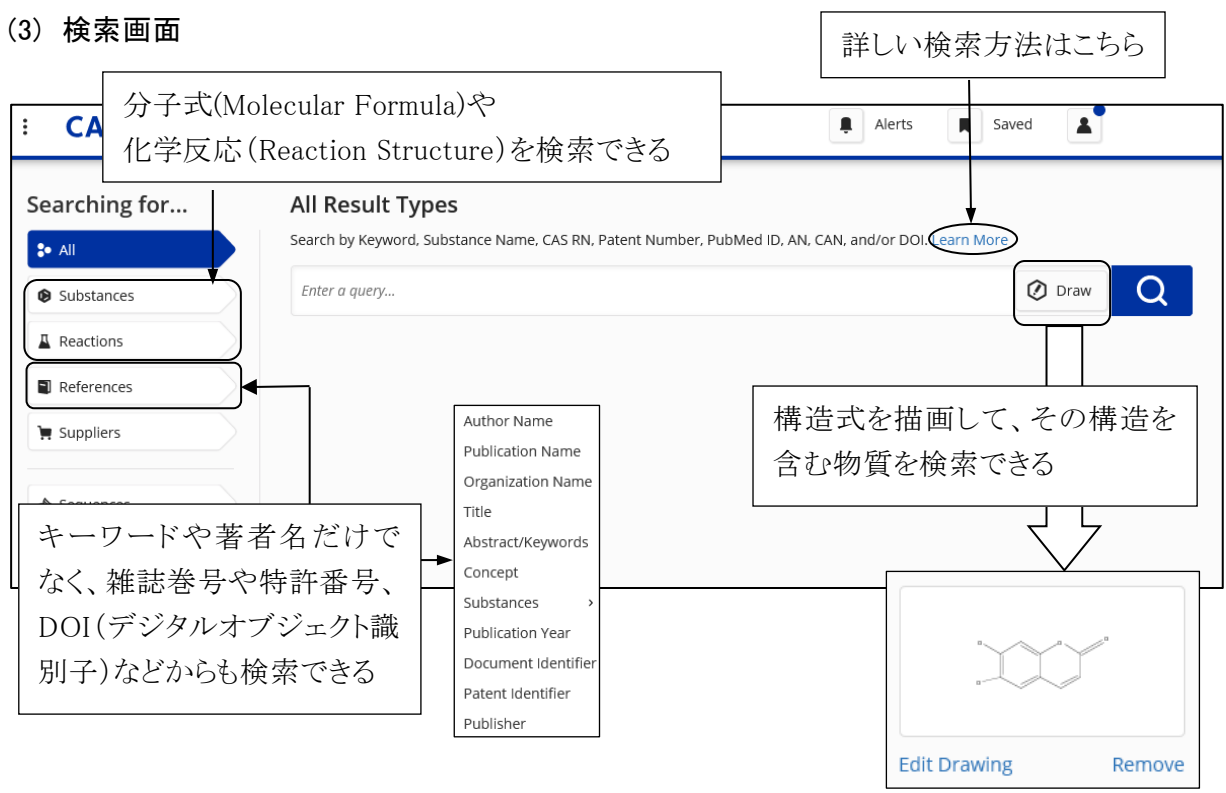

図 3-10 検索画面

## (4) 一覧表示から詳細表示

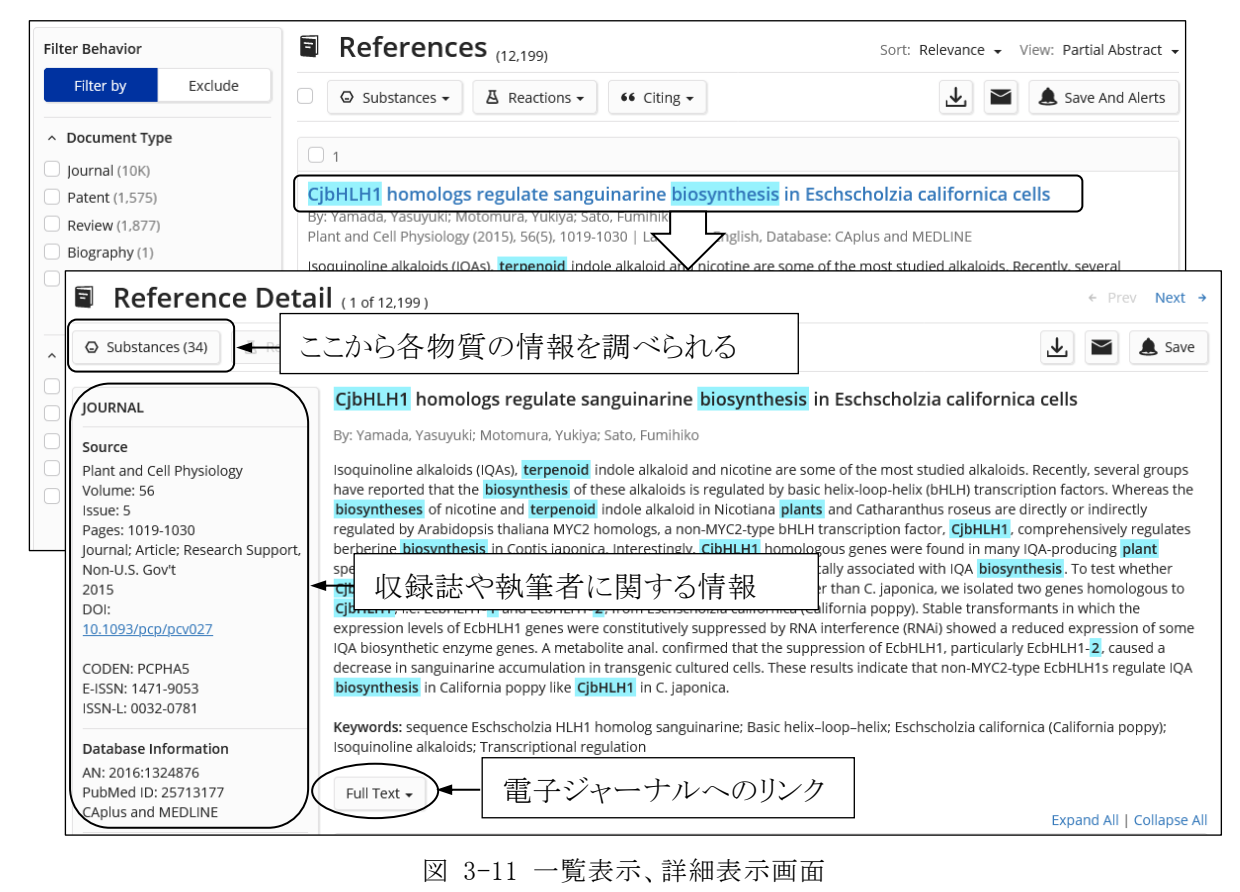

#### 東京農工大学図書館 図書館活用ガイド 3.雑誌論文を探す